## Product swaps vs overrides

| Dverride This Product Replace With This Product                                                                                             |
|----------------------------------------------------------------------------------------------------|
| • • •                                                                                                    |
|                                                                                                    |
| Effective Date End Date                                                                                                    |
| < 1uby 2016 > < 1uby 2016 > Save                                                                                                    |
| Su Mo Tu We Th Fr Sa Su Mo Tu We Th Fr Sa Cancel                                                                                            |
| 26 27 28 29 30 1 2 26 27 28 29 30 1 2   3 4 5 6 7 8 9 3 4 5 6 7 8 9                                                                         |
| 10 11 12 13 14 15 16 10 11 12 13 14 15 16                                                                                                   |
| 17   18   19   20   21   22   23   17   18   19   20   21   22   23     24   25   26   27   28   29   30   24   25   26   27   28   29   30 |
| <b>31</b> 1 2 3 4 5 6 <b>31</b> 1 2 3 4 5 6                                                                                                 |

To get to Product overrides in Lightspeed admin go to Lightspeed settings > product overrides.

Once you select the zone you will see the screen above when selecting Add new Override

If the product is not in the dropdown, it may not be mapped or in the zone. Try refreshing lists

**Product Swap** - you can substitute a product in for a product that is called on the order while picking it.

**Product Override** - select a product by the zone and it will be overridden. When an order calls for that product LightSpeed will automatically do a product swap for it.

|                       | <                         |    | July 20 |    |                      | 016 |    | > |                      |      |
|-----------------------|---------------------------|----|---------|----|----------------------|-----|----|---|----------------------|------|
|                       | Su                        | Мо | Tu      | We | Th                   | Fr  | Sa |   |                      |      |
|                       | 26                        | 27 | 28      | 29 | 30                   | 1   | 2  |   |                      |      |
|                       | 3                         | 4  | 5       | 6  | 7                    | 8   | 9  |   |                      |      |
|                       | 10                        | 11 | 12      | 13 | 14                   | 15  | 16 |   |                      |      |
|                       | 17                        | 18 | 19      | 20 | 21                   | 22  | 23 |   |                      |      |
|                       | 24                        | 25 | 26      | 27 | 28                   | 29  | 30 |   |                      |      |
|                       | 31                        | 1  | 2       | 3  | 4                    | 5   | 6  |   |                      |      |
| Override This Product | Replace With This Product |    |         |    | Effective Date       |     |    |   | End Date             |      |
| 3 Musketeers          | Milky Way Bar             |    |         |    | 8/1/2016 12:00:00 AM |     |    |   | 8/5/2016 12:00:00 AM | Edit |

In the above example 3 Musketeers will have a product swap occur on every order for the PickLine zone from 8/1-8/5. This allows for pickers to not have to keep an eye open for 3 Musketeers to perform swaps on and focus on picking.